## Spss

الجزء الاول للعلامة المصري م محمد الطيب فرج

المقدمة السيرة المبرمج محمد الطيب فرج حسين رستم طالب بالمعهد العالى للهندسة المعمارية والتكنولوجيا بمدينة ٦ اكتوبر جوال ۰۰۲۰۱۰۳٤٧٤٦٩٧ orm company@yahoo.com جمهورية مصر العربية – محافظة اسيوط – مركز ديروط بمساعدة المبرمج ياسر سيد عبدالسلام جمهورية مصر العربية - سوهاج مقدمة Spss برنامج spss هو برنامج احصائي من الدرجة الاولي و هو من اهم البرامج الاحصائية المستخدمة في الاسواق وو يقوم بعملية الاستقصاء المشهورة في عملية اتخاز القرار في هدة الايام التي نعيش فيها ان شاء الله سوف نقوم بشرح كامل ان شاء الله للبرنامج spssمن خلال الصورة . اولا طريقة فتح البرنامج

Start --- all programs---SPSS for Windows ----SPSS أاب، for Windows بعد هدة الخصوة سوف يتم فتح البرنامج اتومتيكيا تكون الصورة اثناء الفتح كالإتي :-

| l<br>:m                                        | SPSS for Windows                          |        |
|------------------------------------------------|-------------------------------------------|--------|
| <b>Untitled - SPSS D</b><br>File Edit View Dat | What would you like to do?                |        |
|                                                | C Run the tutorial                        |        |
| 1:                                             | Type in data                              |        |
| var                                            | <ul> <li>Run an existing query</li> </ul> | var va |
| 1                                              | C Create new query using Database Wizard  |        |
| 2                                              | Open an existing data source              |        |
| 3                                              | More Files                                |        |
| 4                                              |                                           |        |
| 5                                              |                                           |        |
| 6                                              | O Open another type of file               |        |
| 7                                              | More Files                                |        |
| 8                                              |                                           |        |
| 9                                              |                                           |        |
| ▲ ▶ \ Data View 人                              | Don't show this dialog in the future      |        |
|                                                | OK Cancel                                 |        |

نقوم بالضغط علي ok لكي يتم فتح البرنامج وبعد فتح البرنامج تظهر رسالة open file وهي تفيد انة هناك المشرو عات التي استخدمات من قبل عل تريد فتح احد هدة البرامج في هدة الحالة الضغط علي cancel لكي يتم الدخول الي البرنامج العادي و هو كالتالي

| an Penalte Hilder Wester Hele                                            | ing I Britting 141 | ulan Ander Carbo | ieu - sess Daca e  | nie nie  |
|--------------------------------------------------------------------------|--------------------|------------------|--------------------|----------|
|                                                                          |                    | E E B M          |                    | <b>B</b> |
|                                                                          |                    |                  |                    | 1:       |
| Var Var Var Var Var Var Var Var                                          | e va               | var var          | Vibit              |          |
|                                                                          |                    |                  | 1                  |          |
|                                                                          |                    |                  | 2                  |          |
|                                                                          |                    |                  | 3                  |          |
|                                                                          |                    |                  | 4                  |          |
|                                                                          |                    |                  | 5                  |          |
|                                                                          |                    |                  | 6                  | (        |
|                                                                          |                    |                  | 7                  |          |
|                                                                          |                    |                  | 8                  |          |
|                                                                          |                    |                  | 9                  | -        |
|                                                                          |                    |                  | 0                  | 1        |
|                                                                          |                    |                  | 1                  | 1        |
|                                                                          |                    |                  | .2                 | 1.       |
|                                                                          |                    |                  | .3                 | 1.       |
|                                                                          |                    |                  | 4                  | 1-       |
|                                                                          |                    |                  | . 5                | 1        |
|                                                                          |                    |                  | .6                 | 1        |
|                                                                          |                    |                  | .7                 | 1        |
|                                                                          |                    |                  | .8                 | 1        |
|                                                                          |                    |                  | 9                  | 1        |
| Running kunsa dark                                                       |                    | e View /         | hata View 🖉 Vieria | < ) / D  |
| 👘 ssss. pdf 🔰 boowerki - Moosoft 🙀 Untitled - SPSS Data E 🕒 😂 🕷 🕸 423 DM | <b>1</b> 50        | E) Ldesk top     | loa e o ×          | 1 Start  |

A- DATA VIEW

**B- VARIBLE VIEW** 

وهما من اهم الاوامر التي توجد في البرنامج والامر الاول هو المسئول عن عرض البيانات التي سوف يتم ادخالها في العمود المراد ادخال البيانات فيها مثل يوجد العديد من العمود في هدة الصفحة مثل الرقم والاسم والوظفة والمرتب وغير دلك الكثير البيانات هي التي تدخل تحت هدة العمود

اما طريقة عمل العمود نفسة اي جعل العمود اسمة الرقم او الاسم و غير دلك فهي من خلال الاداة الثانية و هي VARIBLE VIEW و عند الضغط عليها يتم الوصول الي هدة الشاشة التي هي شبيها بالشاشة الاولي ولكن في عملية الاوامر تختلف كثير ويكتب في اسماء الاعمدة تحت بعض في الصف الاول علي الجهة الشمال وتكون فيها اعمدة باسماء كالاتي

File Edit View Data Transform Analyza Graphia Utilities Window Help.

Untitled - SPSS Data Editor

|   | 5 <u>5</u> 9 | o 5 <b>5 </b> | 前任    |          | VQ    |        |         |         |       |         |
|---|--------------|---------------|-------|----------|-------|--------|---------|---------|-------|---------|
|   | Name         | Туре          | Width | Decimals | Label | Values | Missing | Columns | Align | Measure |
| 1 | var00001     | Numerio       | 8     | 2        |       | None   | None    | 8       | Right | Nominal |
| 2 |              |               |       |          |       |        |         |         |       |         |

وكما تظهر الاوامر امامنا وهي التي تجعلنا نتحكم اكثر في العمود الدي سيتم انشاءة على DATA VIEW وكما تظهر الاوامر مامنا وهي التي تجعلنا نتحكم اكثر في العمود الدي سيتم انشاءة على

NAME و هدة الخاصية نكتب فيها اسماء الاعمدة اليت نريد ان تظهر في DATA VIEW مثل الاسم والوظيف و غير دلك الكثير .

TYPE وهي من اهم الخصائص التي من خلالها تتيح التي في خصائص الحقل الدي تم انشاءة في DATA وهي من اهم الخصائص التي من خلالها تتيح التي في VIEW وسوف نقوم بشرحها الان حتي نستطيع توصيل المعلومة اليكم بسهولة والله اعلم

شرح الخاصية TYPE عند الدخول الي هدا الحقل يتم ظهور مربع حواري ومن خلالة يتم التحكم في الخصائص التي تريدها انت وهو كالاتي

|                                   | Yariable Type                                                                                                    |                                             | <u>? ×</u>                  |
|-----------------------------------|----------------------------------------------------------------------------------------------------|---------------------------------------------|-----------------------------|
|                                   | <ul> <li>Numeric</li> <li>Comma</li> <li>Dot</li> <li>Scientific notation</li> <li>Date</li> <li>Dollar</li> <li>Custom currency</li> <li>String</li> </ul> | Width: 8<br>Decimal Places: 2               | OK<br>Cancel<br>Help        |
| _                                 | كالتالي                                                                                                    | اوامر التحكم بداخلة وهي                     | و هو كما سبق يضم            |
| ي                                 | وف يكون رقمي وليس حر ف                                                                                                    | NL و هي تعني ان النص تُد                    | الاداة JMERIC               |
|                                   | في هدة الحقل                                                                                                    | تعني ان هناك علامة كوم                      | COMMA و هي                  |
|                                   | (نترنت                                                                                                    | مة اليت تسخدم مع حقول الا                   | DOT و هي العلاد             |
| باء _                             | حقل يضم بداخلة تاريخ الإنث                                                                                                    | ي اداة التاريخ اي ان هدة ا.                 | الاداة DATE وه              |
|                                   | خاص بالعملة                                                                                                    | CUSTOM و هدا الحقل .                        | CURRENCY                    |
|                                   |                                                                                                    | . الحقل نصبي                                | STRING اي هد                |
|                                   | ضيا                                                                                                    | ې طول عدا د هدا الحقل عر                    | اما WIDTHوهې                |
|                                   | ي بعد الرقم الصحيح .                                                                                                    | ي تعني عدد الارقام العشر                    | DECIMAL و ه                 |
| VARIBLE و هي العمود               | م شرح باقي او امر VIEW                                                                                                    | مربع الحواري TYPE يذ                        | وبعد الخروج من اا           |
| بق او من هنا يتم كتابة رقم في هدة | خلال المربع الحواري السا                                                                                                    | مبر عن و هو يتم تحديدة م <u>ن</u>           | WIDTH و هو پ                |
| العمود التالي DECIMAL هو تحديد    | ضياكما قولا سابقا وايضا                                                                                                    | بعبر عن طول الاحراف عر                      | العمود وهدا الرقم ي         |
| ti ti ti ti su su ti              |                                                                                                    | . الرقم الصحيح .                            | الارقام العشرية بعد         |
| م الوفوف بالموس علي العمود الدي   | اسم العمود بداخله حني لو د                                                                                                    | LAL هويختص عن کنابه<br>الا                  | العمود النالي <u>EL</u>     |
| ti e ti ett                       |                                                                                                    | هر الأسم المحتوب في LE                      | يىم ىىفيدة سوف يظ           |
| التعامل معها في البرنامج وعند     | و من أهم الأوامر التي يمكن                                                                                                    | abeاهو VALUES و هو<br>الاستعمال المعالية ال | العمود النالي بعد ]         |
| R                                 | talua Labele                                                                                                    | ِ المربع الكواري الثالي                     | الصنغط عليها تطهر<br>الله 2 |
|                                   |                                                                                                    |                                             |                             |
|                                   | Value Labels                                                                                                    |                                             | ок                          |
|                                   | Value:                                                                                                    |                                             | Cancel                      |
|                                   | Value Label:                                                                                                    |                                             |                             |

| Value:       | <br>Cancel |
|--------------|------------|
| Value Label: | <br>Help   |
| Add          |            |
| Change       |            |
| Remove       |            |
| 11011070     |            |

هدة هو المربع الحواري الدي يظهر عند الضغط علي العمود VALUES وبها بعض القيم التي يجب ان يكون المستخدم علي دراية كبيرة بها ومن خلال المربع الحواري الدي هو امامنا الان يوجد فيها كلمة "VALUE و هي تعني ادخال القيمة ولتكون واحد مثل ثم نقوم بكتابة اسم العمود في VALUE LABEL ثم الضغط علي ADD لكي تم العملية بنجاح وتسمي باسم عملية الترميز اي اعطي الشيئ كود خاص بها وكلمة CHANGE تعني تغير وكلمة REMOVE تعني مسح او از الة مثال عند عمل مقارنها بين خطين انتاج و هي كالتالي عمل الاعمد المناسبة وهما الوقت الاول و الوقت الثاني

ونقوم بتسميتهما وهم AND TIME ۲ ممايتهما و

| TIME \      | TIME Y  |
|-------------|---------|
| 177,        | ۲٥٣,    |
| 170,        | 220.,   |
| 177,        | 370,    |
| 180,        | ٣٦٩,    |
| ١٨٠,٠٠      | ٣٥٢٦,   |
| 7022,       | 2021,   |
| ۲0,         | ۲٥,     |
| ٣٦٢,        | 370,    |
| ۲۳٦,        | 117,    |
| 280,        | 11, • • |
| ۲ N Y , • • | 107,    |
| 717,        | ٩٦٣,    |
| 170,        | ۲٥٣.,   |
|             |         |

بعد عمل هدا الجدول وكتابة الاوامر التي يجب كتابتها يتم المقارنة بين خطين الانتاج ودلك من خلال برنامج SPSS الدي يعتبر من اهم البرامج المتواجدة بالاسواق في الوقت الحالي و هدة العملية تساعد في عملية اختيار القرار وتسمي DISION MAKING

ثم ندهب الي VARIBEL VIEW ثم تحديد VALUES لكي نعطي كل قيمة رقم كودي اي مثل من رقم ١٠١ الي ١٠٠١ ياخد الرقم الكودي ١ ومن ١١٠٠ الي ٥٠٠٠ ياخد الرقم الكودي ٢ ومن الممكن للايضاح ان يكون مثال علي الديانة فلا يجواز في خانة الديانة ان تكتب مسلم او مسيحي في حقل فهنا ادا كان لديك العدد مليون مثالا فكيف تكتب كل هؤلاء ادا الرقم الكودي الدي يقوم البرنامج بفهمة مباشرتنا و هو المسلم رقم ١ والمسيحي رقم ٢ سوف نكون قد عمل عملا صحيح بالفعل ودلك من خلال VALUES. وثم ندهب الي عملية تعريف المجموعات او المعروفة باسم values ومنها العواتي هذه العملية من خلال defining groups. القائمة analyze ثم تحديد independent ثم نختار منها test الدي العملية من خلال independent مع

ملاحظة هدة الاختيار ودلك لانة هنا متغيرين مختلفين اي خطين انتاج مختلفين ادا لو كان المتغير واحد ادا نختار paired samples test في حالة ان يكون متغير واحد ثم الضغط لكي يتم ظهور المربع الحواري التالي

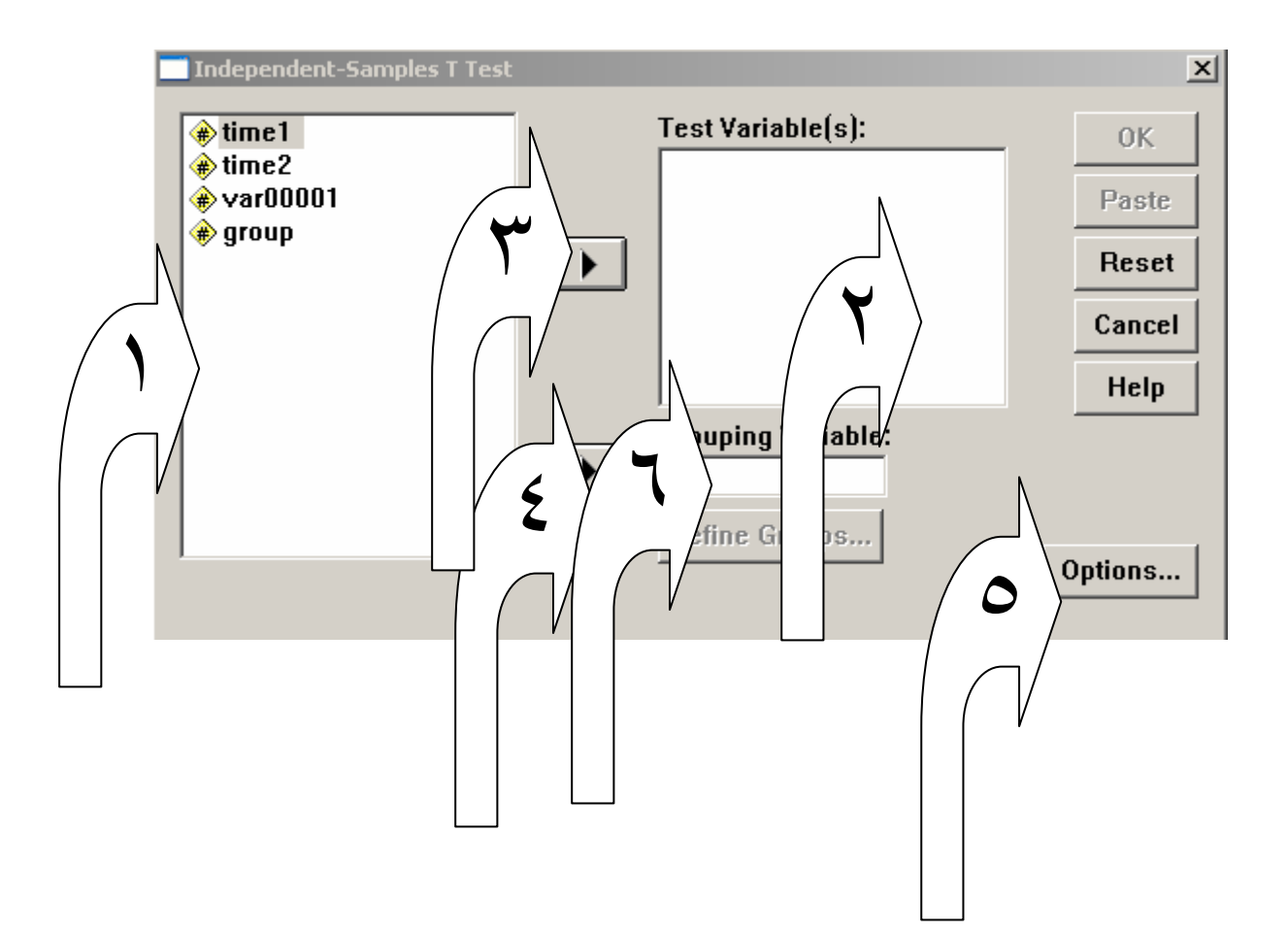

١ – يشير هدة الي الاعمدة التي توجد في الجدول الاساسي اليت سوف يتم نقلها الي الاختبار .
 ٢- تشير الي المكان الدي سوف يوضع فيها الاعمدة المقارنها .
 ٣- هدة الزرار يقوم بادخال الاعمدة المطلوبة للمقارنها .
 ٤- يقوم هدة الزار بتعريف المجموعات وكتابة اسمائها وتعريفها .
 ٥- هدة الزار يوجد فيها درجة الثقة وهي ٩٠ بالمائة .
 ٦- هدة الزار يوجد فيها درجة الثقة وهي ٩٠ بالمائية .

تم الانتهاء من الجزء الاول انتظروني في الجزء الثاني ان شاء الله قريبا العلامة م محمد الطيب فرج ١٠٣٤٧٤٦٩٧ و هدا ما اعلم والله اعلي واعلم الحمد لله رب العالمين